# Jak nahrát nový firmware a CAM/MCAS aplikaci do přijímače Ariva 4K

Stáhněte si na disk ve vašem počítači potřebné soubory pro instalaci firmware (archiv ZIP) a dále soubor s CAM/MCAS aplikací (apk). Tyto soubory najdete na kartě produktu nebo přímo na stránkách výrobce\_http://www.ferguson-digital.eu/en/download/

# 1. Příprava USB flashdisku

- a) Pro instalaci potřebujete USB flash disk s kapacitou min. 1GB
- b) Naformátujte USB flash disk systémem souborů FAT32
- c) Do kořenového adresáře nakopírute soubor s firmware (ZIP archiv nerozbalovat!)
- d) V kořenovém adresáři vytvořte složku s názvem preinstall

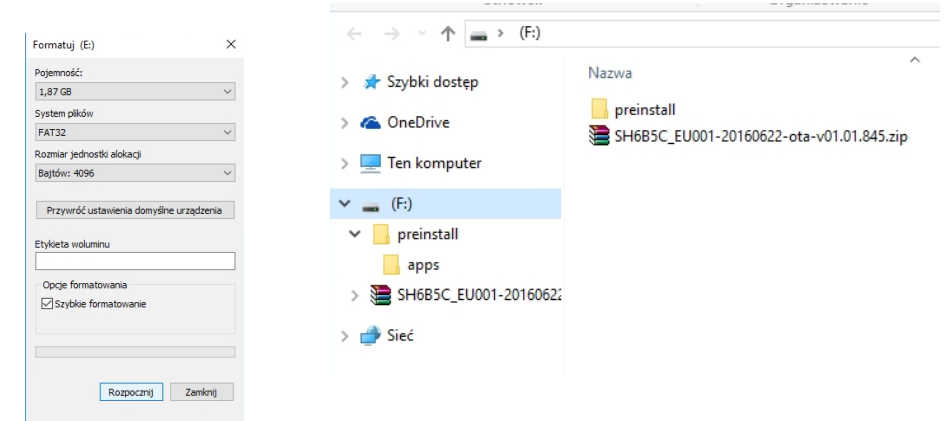

- e) Ve složce preinstall vytvořte podsložku s názvem apps
- f) Do podsložky apps zkopírujte aplikaci MCAS (\*.apk)

| Schowek                   |              | Organizowanie | ← → ∽ ↑ 📙 > (F:) > preinstall > apps |                                             |  |  |
|---------------------------|--------------|---------------|--------------------------------------|---------------------------------------------|--|--|
| ← → × ↑ 🔂 > (F:) > p      | oreinstall > |               | 1.0.11.1.1                           | Nazwa                                       |  |  |
| > 🖈 Szybki dostęp         | Nazwa        | ^             | 🖈 Szybki döstep                      | S905-cam mcas net-20160624-v2.0.4.29039.apk |  |  |
| > 🝊 OneDrive              | 📙 apps       |               | le OneDrive                          |                                             |  |  |
| > 💻 Ten komputer          |              |               | 💻 Ten komputer                       |                                             |  |  |
| ✓ 💼 (F:)                  |              |               | 🚃 (F:)                               |                                             |  |  |
| 🗸 📙 preinstall            |              |               | preinstall                           |                                             |  |  |
| apps                      |              |               | apps 🔤                               |                                             |  |  |
| > 📜 SH6B5C_EU001-20160622 |              |               | SH6B5C_EU001-20160622                |                                             |  |  |
| > 💣 Sieć                  |              |               | 💣 Sieć                               |                                             |  |  |
|                           |              |               |                                      |                                             |  |  |
|                           |              |               |                                      |                                             |  |  |

Pozor! Je velmi důležité zachovat přesné názvy a struktury adresářů popsaných výše.

## 2. Aktualizace firmware přes USB flash disk

- a) Připojte USB flash disk do USB portu přijímače Ariva 4K
- b) Jděte do menu a vyberte: All Apps Aktualizovat Místní aktualizace

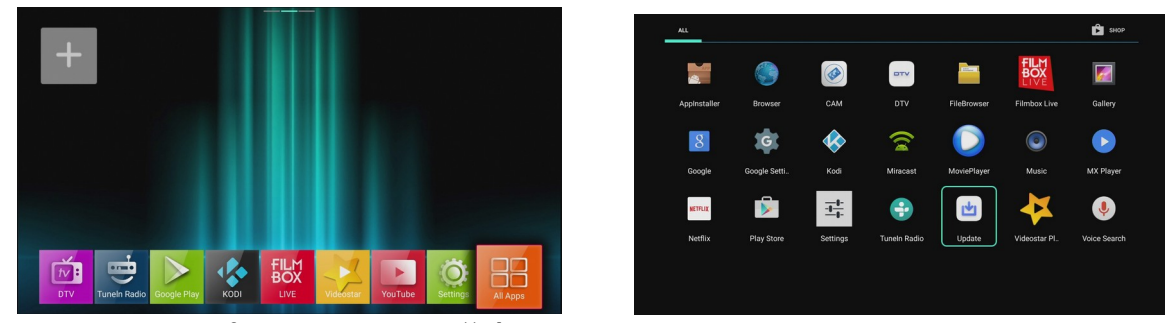

c) Vyberte USB flash disk a instalační soubor (ZIP)

d) Potvrď te aktualizaci stisknutím tlačítka OK na dálkovém ovládání. Aktualizace proběhne automaticky.

| SUpdate V5.3 |               | 💲 Update                                 |           |  |  |
|--------------|---------------|------------------------------------------|-----------|--|--|
|              |               | Preinstall                               |           |  |  |
|              |               | SH6B5C_EU001-20160622-ota-v01.01.845.zip | 496.84 MB |  |  |
|              |               | Android                                  |           |  |  |
|              | Update        |                                          |           |  |  |
|              | Online update |                                          |           |  |  |
|              |               |                                          |           |  |  |
| Long L       | Local update  |                                          |           |  |  |
|              |               |                                          |           |  |  |
|              |               |                                          |           |  |  |
|              |               |                                          |           |  |  |
|              |               |                                          |           |  |  |

- e) Po skončení aktualizace je nutné uvést přijímač do továrního nastavení!
- f) V menu přijímače vyberte následující: Settings (Nastavení) → Úložiště a resetování → Obnovení továrních dat → heslo 0000 (čtyři nuly).

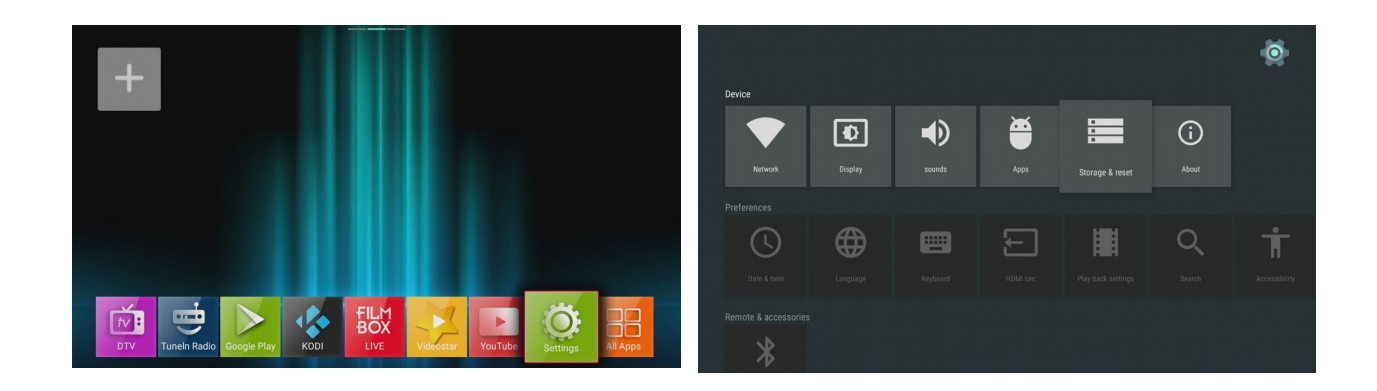

Po obnovení továrního nastavení se přijímač restartuje. USB disk nechte po celou dobu připojený do USB portu přijímače, abyste mohli pokračovat v instalaci CAM aplikace.

Zastavte se na výběru jazyka v instalačním průvodci a **pokračujte podle bodu 3 tohoto návodu.** 

#### 3. Aktualizace aplikace CAM/MCAS - UNI čtečka karet

- a) Po obnovení továrního nastavení se necházíte na úvodní obrazovce s výběrem jazyka
- b) Ještě dřív než vyberete požadovaný jazyk stiskněte tlačítko WEB

na dálkovém ovladači.

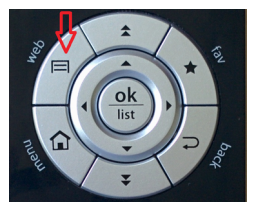

c) Na obrazovce se na chvilku objeví zpráva o instalaci aplikace CAM.

| Language |         |          |                      |      |  |  |  |  |  |  |
|----------|---------|----------|----------------------|------|--|--|--|--|--|--|
|          | English | Italiano | ndling selected pack | age: |  |  |  |  |  |  |
|          |         |          |                      |      |  |  |  |  |  |  |

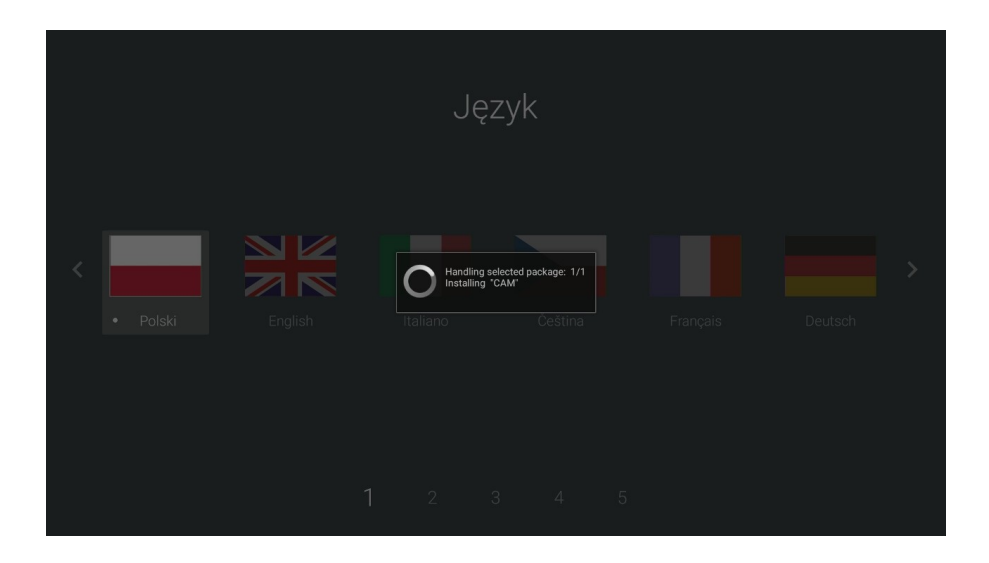

d) Nyní již můžete vybrat požadovný jazyk a pokračovat v nastavení přijímače podle instalačního průvodce.

### 4. První spuštění aplikace CAM/MCAS Nainstalovanou aplikaci CAM/MCAS je nutné při prvním použití spustit ručně !

#### Dekódovací kartu vložte do čtečky zlatým čipem dolů.

V menu přijímače vyberte všechny aplikace - All Apps

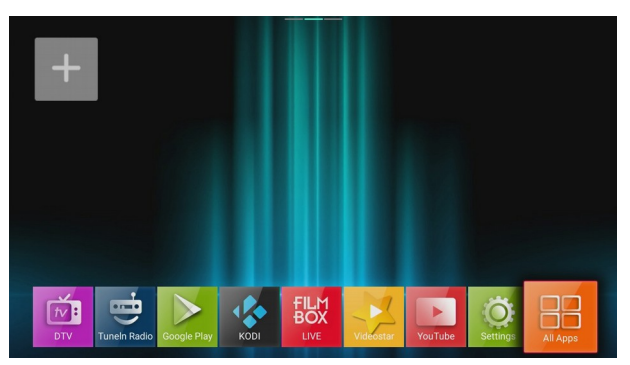

Dále vyberte aplikaci CAM

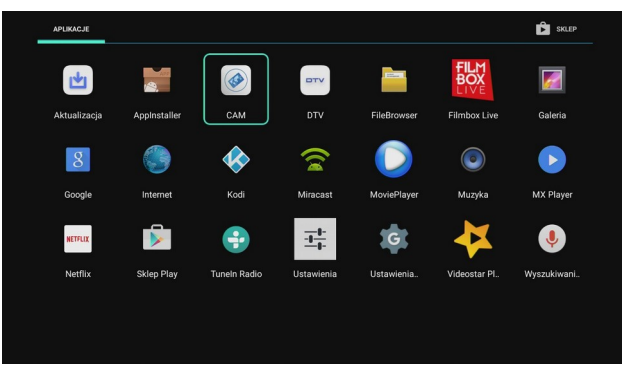

Na obrazovce uvidíte následujcí okno

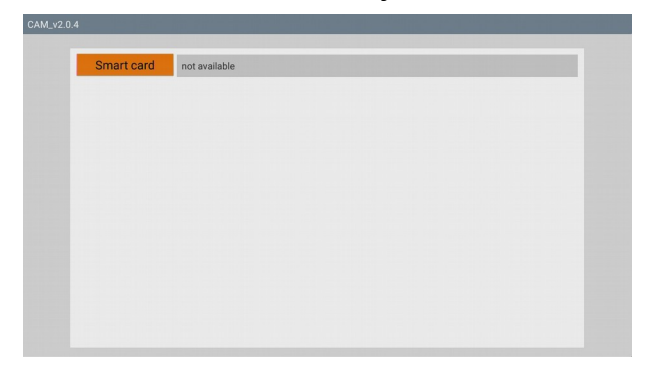

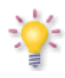

Nyní počkejte přibližně **20 vteřin** než dojde k načtení dekódovací karty. Od této chvíle bude aplikace CAM/MCAS fungovat **automaticky při zapnutí přijímače**.

Pokud byste přístroj uvedli do továrního nastavení je nutné CAM/MCAS aplikaci znovu nainstalovat a spustit!

#### Jak provést aktualizaci aplikace CAM/MCAS bez smazání uživatelských nastavení? Postupujte podle bodu 5 tohoto návodu.

#### 5. Aktualizace aplikace CAM/MCAS (volitelná)

a) V menu přijímače vyberte Settings  $\rightarrow$  Aplikace  $\rightarrow$  CAM  $\rightarrow$  Vymazat data  $\rightarrow$  OK

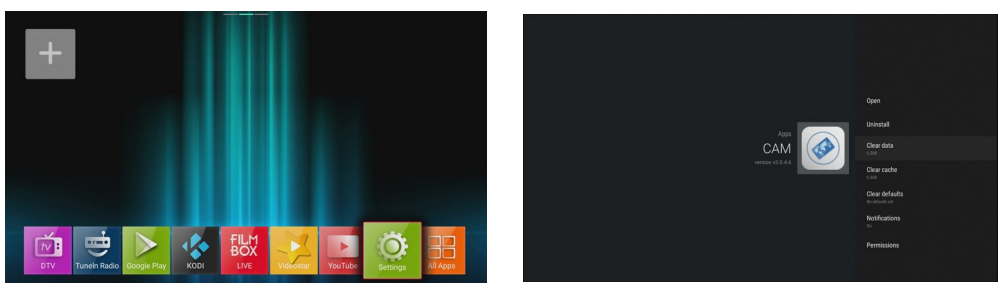

b) Dále vyberte: Odinstalovat  $\rightarrow$  OK  $\rightarrow$  OK

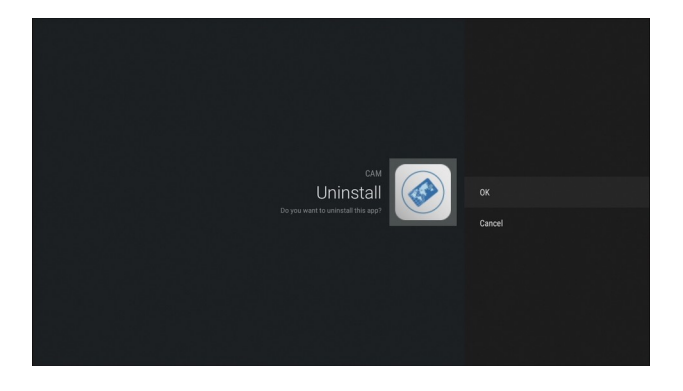

c) Vrať te se zpět do Menu . Vyberte: All Apps → AppInstaler → vyberte USB flash disk s instalačním souborem CAM aplikace (\*.apk) → vyberte Instalovat a potvrď te OK

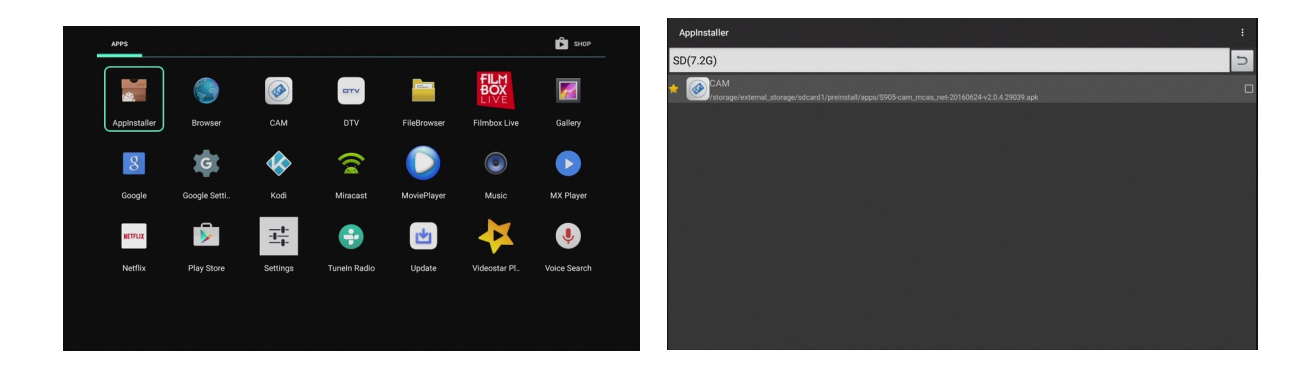

d) Po instalaci aplikace restartujte přijímač.